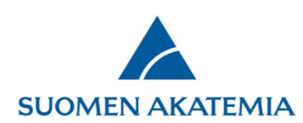

## Rakenteisen tutkimussuunnitelman täyttäminen

Verkkoasioinnin hakemuslomakkeella on oma välilehti hankkeen tutkimussuunnitelmalle. Välilehdelle täytetään hankkeen tutkimussuunnitelma lähdeluetteloineen. Konsortiohakemuksissa konsortion johtaja täyttää tutkimussuunnitelma-välilehden.

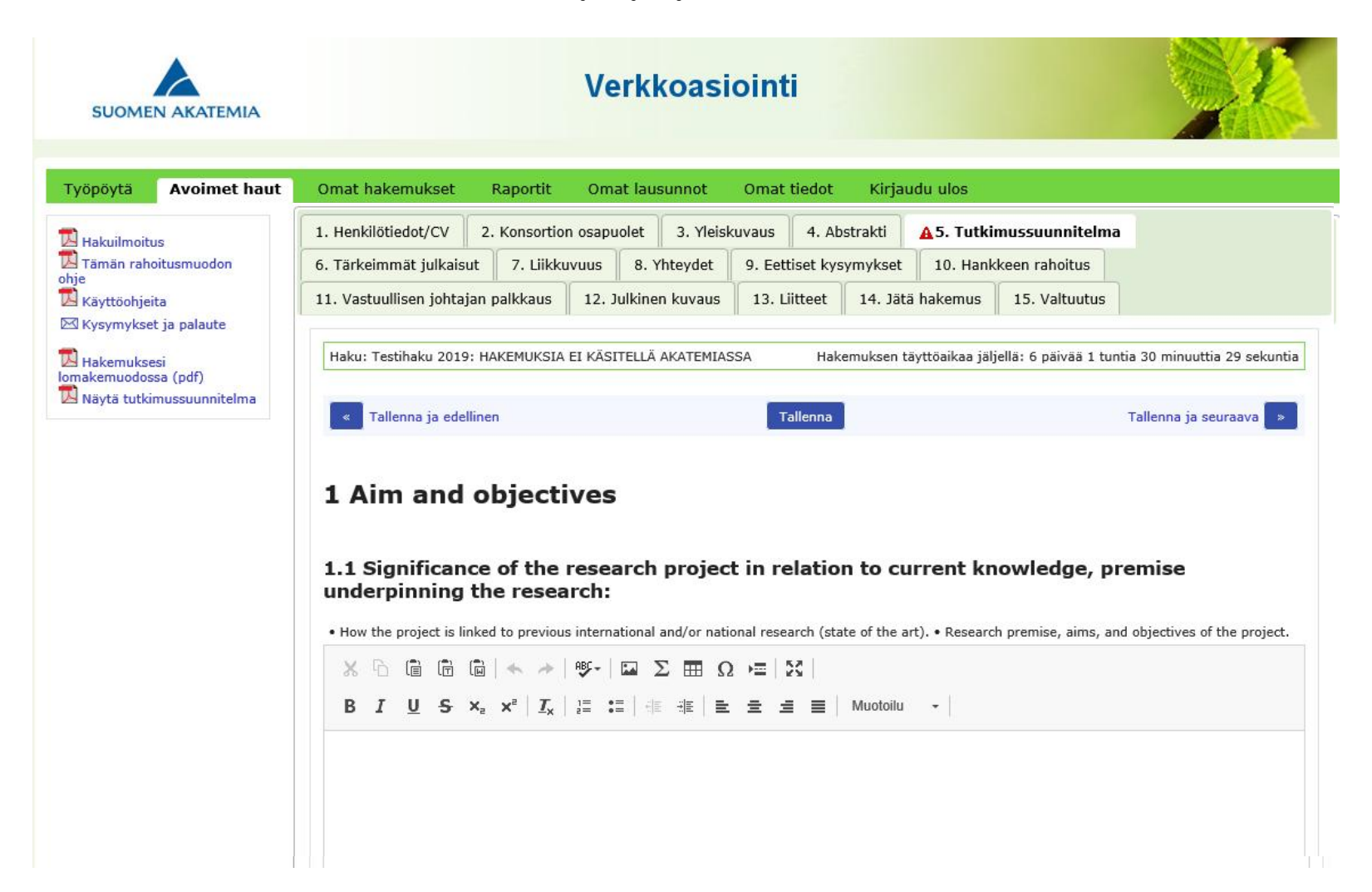

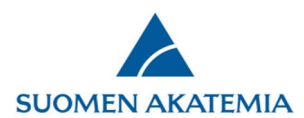

Tutkimussuunnitelman jokainen osio täytetään omaan tekstikenttäänsä. Pakolliset kentät on merkitty. Jokaisen kentän kohdalla on Tallenna-painike, joka tallentaa kentän sisällön ja samalla koko tutkimussuunnitelma-sivun. Tyhjennä-painike tyhjentää vain sen yläpuolella olevan kentän. Kenttien merkkimäärää ei ole rajoitettu, vaan tutkimussuunnitelman pituutta mitataan pdf-tiedoston sivuina.

| 0.15       |                 | rea 1 J | evious internati                                      | nal and/or nat | ional researc | n (state of the ar | :). • Research pr | remise, aims, and o | objectives of the pr | oject. |
|------------|-----------------|---------|-------------------------------------------------------|----------------|---------------|--------------------|-------------------|---------------------|----------------------|--------|
| в <i>I</i> | <u>U</u> 5      | Ke Xe   | →   10 +   12   ↓ ↓ ↓ ↓ ↓ ↓ ↓ ↓ ↓ ↓ ↓ ↓ ↓ ↓ ↓ ↓ ↓ ↓ ↓ |                |               | Muotoilu           | -                 |                     |                      |        |
|            |                 |         |                                                       |                |               |                    |                   |                     |                      |        |
|            |                 |         |                                                       |                |               |                    |                   |                     |                      |        |
|            |                 |         |                                                       |                |               |                    |                   |                     |                      |        |
|            |                 |         |                                                       |                |               |                    |                   |                     |                      |        |
|            |                 |         |                                                       |                |               |                    |                   |                     |                      |        |
|            |                 |         |                                                       |                |               |                    |                   |                     |                      |        |
|            |                 |         |                                                       |                |               |                    |                   |                     |                      |        |
| ollinen    | tieto)          |         |                                                       |                |               |                    |                   |                     |                      | 4      |
| collinen   | tieto)<br>Tyhje | เกลี    |                                                       |                |               |                    |                   |                     |                      | A      |

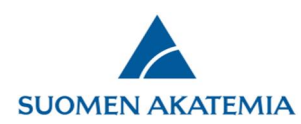

Tutkimussuunnitelmaan on mahdollista liittää mm. tekstiä, kuvia, matemaattisia kaavoja ja taulukoita tekstikentän yläreunassa olevan editorin avulla.

## 2.2 Käytettävät tutkimusmenetelmät

Kuvaile käytettävät tutkimusmenetelmät ja miten valitut menetelmät edistävät tutkimuskysymyksiin vastaamista/hypoteesien todentamista tai tukevat valittua näkökulmaa. Jos hankkeen kannalta on oleellista, niin kuvaa myös käytettävät tilastolliset menetelmät.

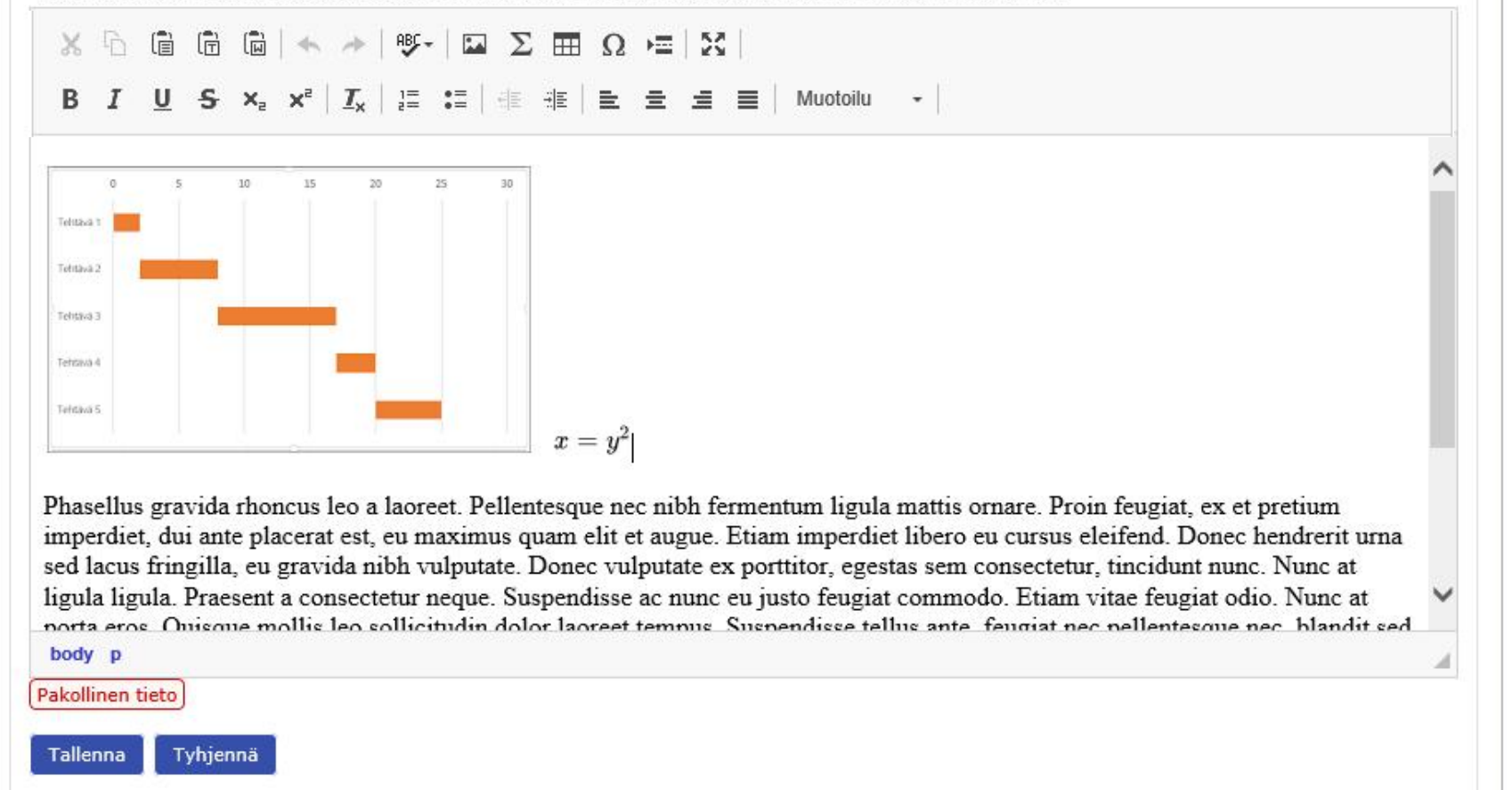

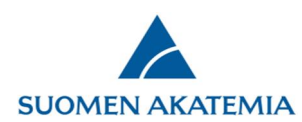

Tutkimussuunnitelmaeditorin toiminnallisuudet ja rajoitukset on lueteltu alla:

- Perusmuotoilut: bold, italic, subscript, superscript, overstrike, underline
- Tyylit: Normaali, monospace
- Tutkimussuunnitelman pdf-versioon tulostuvan tekstin fontti on Times New Roman 12 pt, riviväli 1,15 ja marginaalit 20 mm kun editorissa on valittuna tyyli "Normaali"
- Tekstin asettelu, sivunvaihto
- Listat
- Taulukot
- Kaavat: editorissa voit luoda kaavan kaavaeditorilla tai kirjoittaa kaavan suoraan editoriin seuraavien merkkien väliin: \$\$...\$\$ tai \( ... \) tai \[ ... \] tai \begin{equation} ... \end{equation}
- Kuvat: kuvan voi lisätä joko Lisää kuva -painikkeella, tai liittämällä (Ctrl-V).

Rajoitukset:

- Kuvat: yksittäisen kuvan koko on max 4 MB; tuetut kuvaformaatit ovat JPEG, PNG, GIF, tai BMP. (BMP on pakkaamaton formaatti, joten sen käyttö ei käytännössä ole suositeltu)
- Yhden tutkimussuunnitelmaeditorin kentän koko on max 5 MB
- Kuvan liittämistä ulkoisista lähteistä tuetaan osittain, esim. Word, Excel, Google Docs
- Selaintuki: IE 10, IE 11, Edge, Firefox, Chrome, Safari

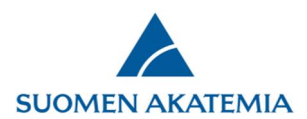

Tutkimussuunnitelman pituus on mainittu tutkimussuunnitelmaohjeessa <u>Akatemian verkkosivuilla</u> Voit tarkistaa tutkimussuunnitelman pituuden ja ulkoasun missä tahansa vaiheessa hakemuksen täyttämistä lomakkeen vasemmasta yläreunasta painikkeesta Näytä tutkimussuunnitelma. Tutkimussuunnitelma avautuu pdf-tiedostona, jossa sivumäärä näkyy.

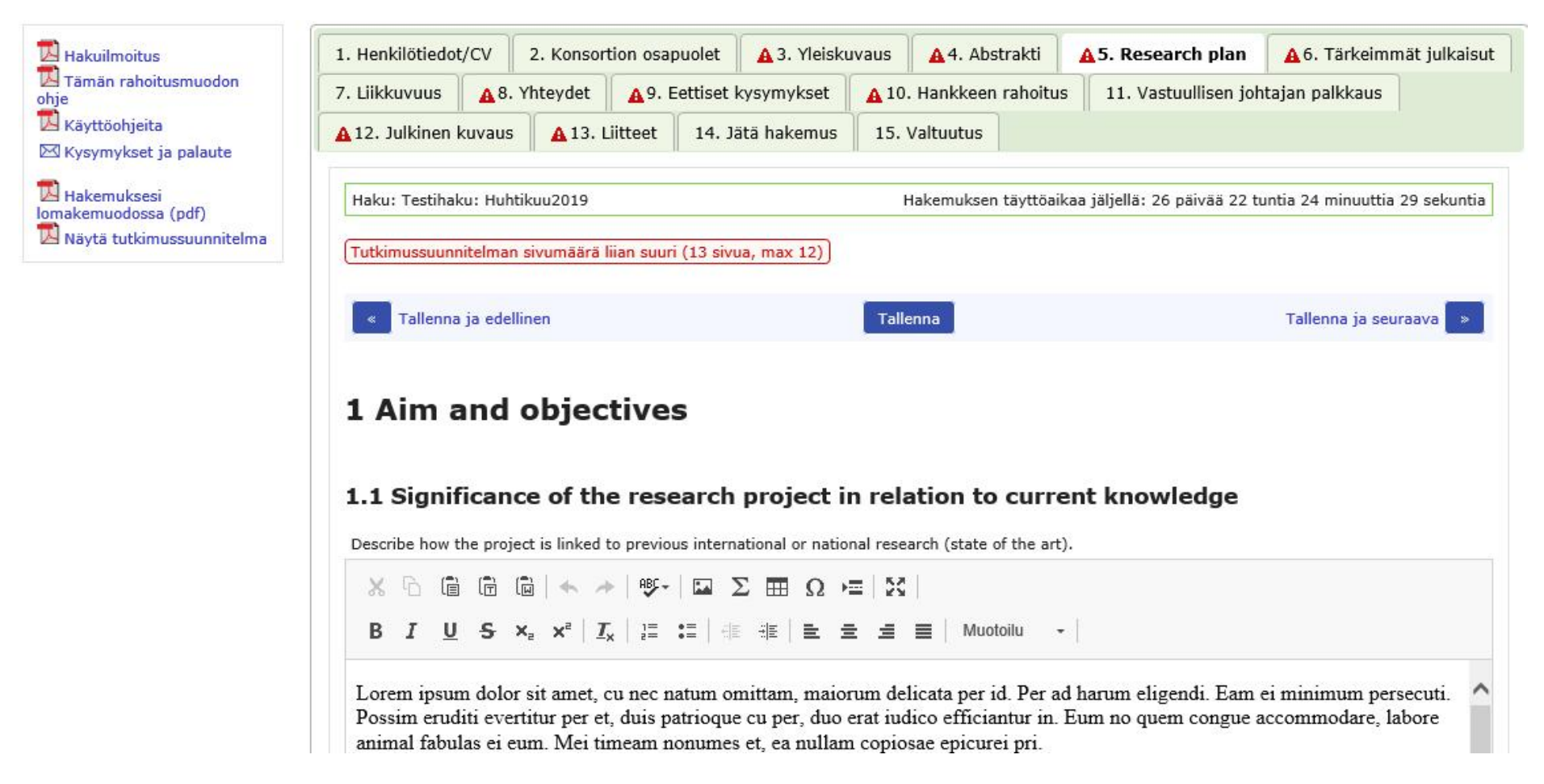

Jos tutkimussuunnitelma ja/tai lähdeluettelo ylittää sallitun pituuden, antaa järjestelmä siitä ilmoituksen sivua tallennettaessa. Hakemusta ei voi lähettää, jos tutkimussuunnitelma ja/tai lähdeluettelo ylittää sallitun pituuden tai pakollisia kenttiä ei ole täytetty.

Tutkimussuunnitelma tallentuu myös osaksi hakemuksen kokonaispdf-tiedostoa (painike Hakemuksesi lomakemuodossa (pdf)).